## Jak aktywować konto eduVULCAN?

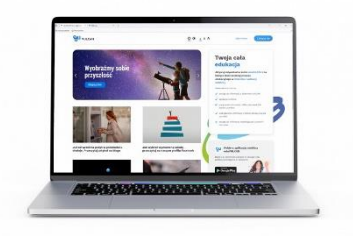

- 1. Wejdź na www.eduvulcan.pl
- 2. W okienku Jestem tu po raz pierwszy, wybierz przycisk Utwórz konto

| Jestem tu po raz pierwszy | Mam już konto eduVULCAN                                                                                                    |  |
|---------------------------|----------------------------------------------------------------------------------------------------|--|
|                           | Jeżeli masz już konto eduVULCAN i<br>aktualizujesz dostęp kolejnego dziecka, po<br>prostu zaloguj się na swoje konto, a dostęp do<br>dziennika zostanie powiązany z Twoim<br>kontem. |  |
| Utwórz konto              | Zaloguj                                                                                                    |  |

## Utwórz konto

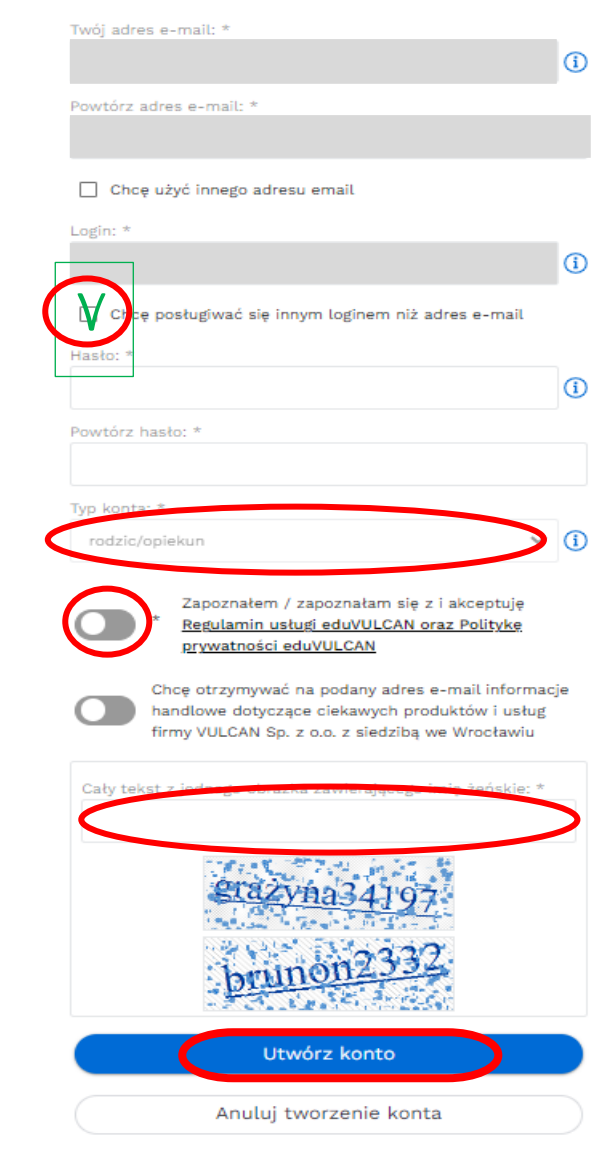

 W okienku wpisz adres e – mail podany w przedszkolu/szkole (opcjonalnie istnieje możliwość nadanie indywidualnego loginu do konta).

Utwórz indywidualne **hasło** do konta ucznia/rodzica/opiekuna – w zależności od rodzaju konta jakie aktywujesz.

Powtórz hasło. Określ **typ konta** 

Potwierdż zapoznanie się i akceptacją regulaminu usługi eduVULCAN.

Przepisz tekst z obrazka zgodnie z podaną instrukcją.

Kliknij przycisk Utwórz konto.